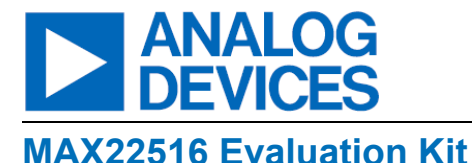

## **Evaluates: MAX22516**

### **General Description**

The MAX22516 evaluation kit (EV kit) consists of the evaluation board and software. The EV kit is a fully assembled and tested circuit board that evaluates the MAX22516 IO-Link<sup>®</sup> data link controller with transceiver and integrated DC-DC buck regulator. The EV kit includes Windows<sup>®</sup>-compatible software that provides a graphical user interface (GUI) for exercising the features of the MAX22516. The EV kit is connected to a PC through a USB-A-to-micro-B cable.

Windows based GUI software is available for use with the EV kit and can be downloaded from Analog Devices' website at <u>www.analog.com/products/en/MAX22516</u>. Windows 7 or newer Windows operating system is required to use the EV kit software.

### **Features and Benefits**

- IO-Link Compliant Device Transceiver
- I/O and SPI Interface Terminals
- Windows 10 Compatible Software
- USB-PC Connection

Ordering Information appears at end of data sheet.

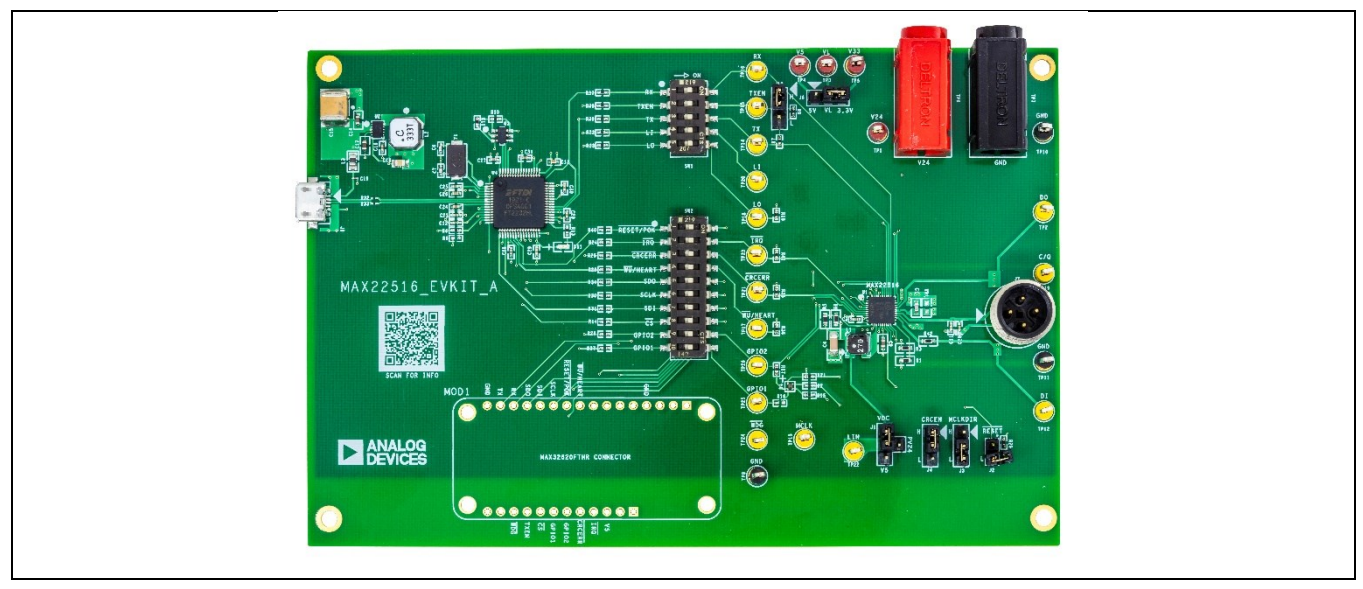

### **EV Kit Photo**

IO-Link is a registered trademark of PROFIBUS User Organization (PNO).

Windows is a registered trademark and registered service mark of Microsoft Corporation.

# Evaluates: MAX22516

### MAX22516 EV Kit Files

| FILE                   | DESCRIPTION                |
|------------------------|----------------------------|
| MAX22516EVKITSetupVx.x | Installs EV kit files onto |
| x.exe                  | computer.                  |

## **Quick Start**

#### **Required Equipment**

- MAX22516 EV Kit (USB-A-to-micro-B cable)
- User-supplied Windows 10 PC with a spare USB port
- 24V, 1A DC power supply
- 100kHz function generator
- Multimeter/voltmeter
- 2-channel oscilloscope

**Note:** In the following sections, software-related items are identified by bolding. Text in bold refers to items directly from the EV kit software. Text in **bold and underlined** refers to items from the Windows operating system.

- Install the EV kit software on the computer by running the MAX22516EVKITSetupVx.x.x.exe program inside the temporary folder. This copies the program files and creates an icon in the Windows <u>Start</u> menu. The software requires the .NET Framework 4.5 or later. If connected to the internet, Windows automatically updates the .NET Framework as needed.
- The EV kit software launches automatically after install, and it can be launched by clicking its icon in the Windows <u>Start</u> menu.

### Table 1. Jumper Connection Guide

- Ensure that all jumpers are in their default position (<u>Table 1</u>).
- 4. Connect the 24V supply to the V<sub>24</sub> test point (TP1) or using the V24 plug (TP6). Connect the ground terminal of the supply to the GND test point (TP10) or using the GND plug (TP7).
- 5. Connect the USB cable to the MAX22516 EV kit.
- 6. Turn on the 24V supply.
- 7. Connect the multimeter/voltmeter to the V<sub>L</sub> test point (TP3) and verify that it reads 3.3V.
- 8. Launch the MAX22516 EV kit. When the board is recognized, the EV kit GUI shows that the board is connected in the lower right-hand corner of the GUI.
- 9. Connect the function generator to the TX test point (TP14).
- 10. Connect the oscilloscope channels to the TX test point (TP14) and the C/Q test point (TP19).
- 11. In the Register Settings tab, scroll down to the CQ\_CTRL1 register and enable the C/Q driver by setting CQ\_EN (B[0]) to 1.
- 12. Configure the C/Q driver in push-pull mode by setting the CQ\_PP (B[2]) to 1.
- 13. Click **Write Modified** button to write these values to the MAX22516.
- 14. Turn on the function generator and verify that C/Q switches as expected.

| JUMPER | DEFAULT<br>CONNECTION | FEATURE                                                                                                    |
|--------|-----------------------|----------------------------------------------------------------------------------------------------|
| J1     | 1-2                   | LIN supply selection.<br>1-2: LIN is connected to the output of DC-DC.<br>1-3: LIN is connected to $PV_{24}$ .<br>1-4: LIN is connected to V <sub>5</sub> . Apply an external 5V supply to V <sub>5</sub> when using this configuration. |
| J2     | Open                  | $\label{eq:RESET/POK} \begin{array}{l} \hline RESET/POK setting. \\ \hline Open: RESET/POK is pulled up to V_L. \\ \hline Closed: RESET/POK is connected to ground. \\ \hline \end{array}$                                               |
| J3     | 2-3                   | MCLKDIR setting.<br>1-2: MCLKDIR is high. MCLK is an output.<br>2-3: MCLKDIR is low. MCLK is an input.                                                                                                    |
| J4     | 2-3                   | CRCEN setting.<br>1-2: CRCEN is high. CRC on the SPI interface is enabled.<br>2-3: CRCEN is low. CRC on the SPI interface is disabled.                                                                                                   |
| J6     | 2-3                   | $V_{L}$ supply selection.<br>1-2: $V_{L} = V_{5}$<br>2-3: $V_{L} = V_{33}$                                                                                                    |
| J10    | 1-2                   | TXEN setting.<br>1-2: TXEN is high.<br>2-3: TXEN is low.                                                                                                    |

## **Detailed Description of Hardware**

#### Power

#### **USB to PC Connection**

The MAX22516 EV kit includes an FTDI 2232 USB converter to communicate with a PC. The 3.3V supply required to power the FTDI IC is supplied by the USB connection. LED DS1 turns on when the FTDI is powered and configured.

#### IO-Link Power (V<sub>24</sub>)

Power for the MAX22516 is supplied by connecting a power supply to the  $V_{24}$  test points (TP1 or TP6), or by connecting an IO-Link master to the MAX22516 EV kit board and supplying power through the L+ ( $V_{24}$ ) line. When using an IO-Link master to power the board, ensure that no external supplies are connected to the  $V_{24}$  test points.

#### Regulators and Logic (V<sub>5</sub>, V<sub>33</sub>, V<sub>L</sub>)

The LIN regulator input pin can be connected to  $PV_{24}$ , the output of the on-board DC-DC, or to the V<sub>5</sub> pin using the J1 jumper. The DC-DC is configured to output a voltage of 5.9V. Connect J1 to the 1-2 position to connect LIN to the output of the DC-DC.

To disable the integrated V<sub>5</sub> regulator, connect LIN to V<sub>5</sub> (J1 is 1-4), and connect an external 5V supply to the V<sub>5</sub> test point (TP4). 5V on V<sub>5</sub> is required for normal operation.

The V<sub>L</sub> logic supply can be selected using the J6 jumper. Connect J6 to the 1-2 position to set V<sub>L</sub> = V<sub>5</sub>. Connect J6 to 2-3 to set V<sub>L</sub> = V<sub>33</sub>. If required, remove the shunt on J6 and connect an external supply from 2.5V to 5.5V to the V<sub>L</sub> test point (TP3). V<sub>L</sub> is required for normal operation.

#### **IO-Link Connection**

The MAX22516 EV kit includes a standard 4-pin M12 connector used in IO-Link communication. Connect a cable between an IO-Link master and the MAX22516 EV kit to use MAX22516 to communicate with the IO-Link master. The EV kit GUI includes an IO-Link Communication tab to simplify this. For more information, see the <u>IO-Link Tab</u> section. The MAX22516 is tested on the EV kit to survive surge pulses up to  $\pm 1.2$ kV/500 $\Omega$  on the C/Q and DO pins. Note that the 1k $\Omega$  series impedance (R42) on the DI input, however, is not rated for high voltage/current events and does not survive surge testing. Replace the R42 with a 1k $\Omega$  pulse resistor for surge testing, if needed.

## Evaluates: MAX22516

### **Detailed Description of Software**

The MAX22516 is designed to allow quick and easy evaluation of the device. The MAX22516 EV kit GUI contains two tabs: **Register Settings** tab that allows individual register and bit access, and an **IO-Link** tab for fast IO-Link communication setup. For more information, see *Figure 1*.

| gister Se   | ttings | IO-Link I/O Pins |            |                                 |   |         |                   |            |                        |                |                     |  |
|-------------|--------|------------------|------------|---------------------------------|---|---------|-------------------|------------|------------------------|----------------|---------------------|--|
| legister T  | able   |                  |            |                                 |   | Registe | r Bit Description |            |                        |                |                     |  |
| Address     | R/W    | Register         | Value      | Description                     | ^ | Bit     | Value             | Name       | Setting                |                | Description         |  |
| 0x00        | R      | CHIP_ID          | 0600010110 | Chip ID Register                |   | B[7:0]  | 0b00010110        | ChipId     | 00010110               | Chip ID Regist | er                  |  |
| Jx01        | R      | REV_ID           | 0b0000011  | Chip Revision Register          |   |         |                   |            |                        |                |                     |  |
| Jx02        | R      | IOLStat          | 0b0000000  | IO-Link Status Register         |   |         |                   |            |                        |                |                     |  |
| 0x03        | R      | DEVStat1         | 0b00010001 | Device Status 1 Register        |   |         |                   |            |                        |                |                     |  |
| Jx04        | R      | DEVStat2         | 0b01000000 | Device Status 2 Register        |   |         |                   |            |                        |                |                     |  |
| 0x05        | R      | ISDUStat         | 0b0000001  | ISDU Status Register            |   |         |                   |            |                        |                |                     |  |
| 0x06        | R/W    | IOLErrCnt        | 0b0000001  | IO-Link Error Counter           |   |         |                   |            |                        |                |                     |  |
| Jx07        | R/W    | FRMErrCnt        | 0b0000001  | UART Framer Error Counter       |   |         |                   |            |                        |                |                     |  |
| 3x08        | R/W    | IOLInt           | 0b00001111 | IO-Link Communication Interrupt |   |         |                   |            |                        |                |                     |  |
| 0x09        | R/W    | DEVInt           | 0b01110000 | Device Interrupts               |   |         | SPI C             | RC Enabled | Interrupt/Error Status |                | Clear IOLErrCnt     |  |
| <b>A0xC</b> | R/W    | ISDUInt          | 060000000  | ISDU Interrupts                 |   |         |                   |            |                        |                |                     |  |
|             | R      | UNUSED           | 060000000  | Unused                          |   |         |                   | and All    | 1 IRQ                  |                | Clear ErmErrOpt     |  |
|             | R      | UNUSED           | 0b11101110 | Unused                          |   |         | R                 | eau Ail    |                        |                | Clear FiniEliCht    |  |
|             | R      | UNUSED           | 0b11101110 | Unused                          |   |         |                   |            | 1 CRCEP                | R              |                     |  |
| Jx0E        | R/W    | IOLIntEn         | 060000000  | IO-Link Interrupt Enable        |   |         | Write             | Modified   |                        |                | Clear Int Registers |  |
| Jx0F        | R/W    | DEVIntEn         | 0b0000000  | Device Interrupt Enable         |   |         |                   |            |                        |                |                     |  |
| Jx10        | R/W    | ISDUIntEn        | 060000000  | ISDU Interrupt Enable           |   |         |                   |            |                        |                |                     |  |
|             | R      | UNUSED           | 060000000  | Unused                          |   |         |                   |            |                        |                |                     |  |
|             | R      | UNUSED           | 0b11101110 | Unused                          |   |         |                   |            |                        |                |                     |  |
|             |        | UNUSED           | 0b11101110 | Unused                          | ~ |         |                   |            |                        |                |                     |  |

Figure 1. MAX22516 EV Kit GUI, Register Settings Tab

The bottom of the MAX22516 EV kit GUI contains the version and connection status of the EV kit GUI and EV kit, itself. Ensure that the EV kit is connected to the PC to begin evaluation.

#### **Register Settings Tab**

The Register Settings tab opens by default and includes two tables: **Register Table**, (on the left), and **Register Bit Description** table (on the right), SPI read and write buttons, interrupt indicators, and clear command buttons.

#### **Register Tables**

The **Register Table** includes a complete list of available registers as outlined in the MAX22516 data sheet. Select a register by clicking at any point in the register row. When a register is selected in the in the **Register Table**, the **Register Bit Description** table populates with information for each bit in that register.

#### SPI Communication (Read All, Write Modified, and CRC)

To set a bit, in the **Register Bit Description** table, click the drop-down box in the **Setting** column and select the required bit value. Note that bits that are unused or not available do not have drop-down boxes. Alternatively, click the **Value** column of a given register to type on the register value directly, in binary format, starting with 0b.

Any register that is edited and/or changed is highlighted with red text in the main table until the updated values are written to the MAX22516. Click the **Write Modified** button to write the new register values to the MAX22516. Note that only registers highlighted in red text are written when the **Write Modified** button is clicked and all register text returns to black when the write is complete.

Click the Read All button to read all of the registers in the MAX22516.

The MAX22516 is capable of SPI communication with CRC protection. CRC functionality is enabled by setting the CRCEn bit in the IOLCfg register to 1 or by driving the CRCEN pin high (J4 is 1-2). Select the **SPI CRC Enabled** check box.

#### Interrupt/Error Status (IRQ and CRCERR)

The Interrupt/Error Status box reports the logic level of the IRQ and CRCERR pins on the MAX22516.

IRQ asserts when an enabled interrupt occurs and the associated indicator box in the **Interrupt/Error Status** box turns yellow. Enable interrupts by setting the bits in the IOLIntEn, DEVIntEn, and/or ISDUIntEn registers. Click the **Clear Int Register** button to clear the IOLInt, DEVInt, and ISDUInt registers and deassert IRQ, if asserted. Alternatively, write 0xFF to each register to clear it.

CRCERR asserts when the MAX22516 detects a CRC error in the SPI communication. The associated indicator box in the **Interrupt/Error Status** box turns yellow to indicate that an error has occurred. CRCERR does not deassert until a valid write sequence is completed. Ensure that the **SPI CRC Enabled** check box is selected and CRCEn = 1 or CRCEN is high, if using CRC for the SPI interface.

#### Clearing the IO-Link Error Counter, UART Framer Error, and Interrupt Registers

The IOLErrCnt and FRMErrCnt registers increase with each IO-Link and/or UART framer error received by the MAX22516. Click the **Clear IOLErrCnt** button to reset the IOLErrCnt register to 0, when needed. Similarly, click the **Clear FRMErrCnt** button to clear the FRMErrCnt register.

Bits in the IOLInt, DEVInt, and ISDUInt registers are not automatically cleared after an interrupt-triggering event occurs. Click the **Clear Int Registers** button to clear the IOLInt, DEVInt, and ISDUInt registers after an interrupt bit in any of these registers has been set.

#### **IO-Link Tab**

The MAX22516 is capable of establishing a connection and basic communication with an IO-Link master with minimal programming. While programming individual registers is available in the **Register Settings** tab, the **IO-Link** tab provides an easy-to-use interface including all of the settings and data needed to evaluate basic IO-Link communication with the MAX22516.

Configure the MAX22516 for IO-Link configuration in the following sequence (as shown in the group boxes in the GUI, *Figure 2*):

- 1. Set the required IO-Link communication rate.
- 2. Configure the C/Q driver.
- 3. Set the Direct Page 1 parameters.
- 4. Input the PDIn process data to be written to the IO-Link master.
- 5. Click the **Start IO-Link Communication** button to write all the settings to the associated registers and set the ConfDone bit.

Once the **Start IO-Link Communication** button is clicked, the MAX22516 is ready to respond to an incoming wake-up pulse from a connected IO-Link master and begins IO-Link communication once a valid wake-up signal is received.

## Evaluates: MAX22516

| MAX22516 EV Kit Software           |                                      |                             |                                | - 🗆 ×           |
|------------------------------------|--------------------------------------|-----------------------------|--------------------------------|-----------------|
| File Help Options                  |                                      |                             |                                |                 |
| Register Settings IO-Link I/O Pins |                                      |                             |                                |                 |
| 1. IO-Link Comm Data Rate          |                                      | 3. Direct Page 1 Parameters |                                |                 |
| COM3 (230.4kbps) COM2 (38.4kbps)   | COM1 (4.8kbps)                       | MinCycleTime                | 00 = 0.1ms ~ 4 ~               | = 400 us        |
|                                    |                                      |                             | Base Multiplier                |                 |
| 2. C/Q Setup                       |                                      | M-Seq Capability            | CODE 1 -> TYPE_1_2             | -> TYPE_2_V v 0 |
| C/Q Config VP PNP                  | NPN                                  |                             | Preop                          | Operate         |
| Current Limit 50mA 100mA           | ✓ 200mA 250mA                        | RevisionID                  | 0x11 = IO-Link comm v          |                 |
| our on chink                       |                                      |                             | Must set to 1.1 to run         |                 |
| PU/PD Enable CQ_PU CQ_PD           | CQPUD2mA                             | ProcessDataIn               | 1 VI I = SIO mode supported VI | 2 ~             |
|                                    |                                      |                             | BYTE SIO                       | Length          |
| 4. Process Data                    |                                      | ProcessDataOut              | 1 ~ 2 ~                        |                 |
| NOTE: PDIn Data is Pro             | ocessDataIn length + 1 when BYTE = 1 |                             | BYTE Length                    |                 |
| PDIn Data 0x 00                    |                                      |                             |                                |                 |
|                                    | Include a space between bytes        |                             |                                |                 |
| Generate PDIn Data Randomiy        | Write PDIn Data                      |                             | Write Direct Page 1 Parameters |                 |
|                                    | 5> Start IO-Link C                   | ommunication                |                                |                 |
|                                    |                                      |                             |                                |                 |
| Status: MAX22516 Connected         | EV Kit Software Ver                  | sion 1.00                   |                                | Connected       |

Figure 2. IO-Link Tab in the MAX22516 EV Kit GUI

#### IO-Link Comm Data Rate

Select the required IO-Link data rate (COM1, COM2, or COM3) here. COM3 is selected by default.

#### C/Q Setup

Configure the C/Q for IO-Link configuration. Push-pull (PP) mode with a 200mA is selected as default.

#### **Direct Page 1 Parameters**

Direct Page 1 parameters are required to establish communication with an IO-Link master. Details for each of these parameters can be found in the IO-Link standard. Click the **Write Direct Page 1 Parameters** button to write the data rate, C/Q configuration, and Direct Page 1 parameters to the MAX22516.

#### Process Data

Process data configuration settings are programmed in the Direct Page 1 Parameters section. Write or generate the required process data to send by entering data in the **PDIn Data** text box or by selecting the **Generate PDIn Data Randomly** check box. Click the **Write PDIn Data** button to write the data to the PDIn buffer.

Note that the PDIn buffer is not updated continuously with new data, and the MAX22516 sends the data in the PDIn buffer. Write new data in the **PDIn Data** text box and click the **Write PDIn Data** button to write new data to the buffer after communication has been established, if required. Similarly, select the **Generate PDIn Data Randomly** check box and click the **Write PDIn Data** button to write new data to the PDIn buffer after communication has been established, if required to the PDIn buffer after communication has been established, if required to the PDIn buffer after communication has been established, if required to the PDIn buffer after communication has been established, if required.

#### **Start IO-Link Communication**

The MAX22516 stops all communication through the C/Q line when the ConfDone bit in the IOLCfg register is 0. Click the **Start IO-Link Communication** button, after setting all other registers using the **Write Direct Page 1 Parameters** and **Write PDIn Data** buttons, or by individually setting the register values in the **Register Settings** tab, to enable the MAX22516 for IO-Link communication. Initiate communication from the IO-Link master after the ConfDone bit is set.

#### I/O Pins Tab

Two switches, SW1 and SW2, on the MAX22516 EV kit allow direct access to the UART control pins (TXEN, TX, RX, LO), and to the GPIO1 and GPIO2 pins. Ensure that the individual switches on SW1 and SW2 are ON and toggle the **Enable Pin Control** button in the upper left corner of the **I/O Pins** tab to enable control of these pins using the GUI (*Figure* <u>3</u>).

| Status: MAX22516 Connecte | d             |                    | EV Kit Software Version 1.00 | Conne | cted |
|---------------------------|---------------|--------------------|------------------------------|-------|------|
|                           |               |                    |                              |       |      |
|                           |               |                    |                              |       |      |
|                           |               | Read All           |                              |       |      |
|                           |               |                    |                              |       |      |
|                           | RST/POKIN 1   | OUT                |                              |       |      |
|                           | CRCERR 1      | OUT                |                              |       |      |
|                           | WU/HEART 1    | OUT                |                              |       |      |
|                           | IRQ 1         | OUT                |                              |       |      |
| GPIO2                     | GPIO2 0       | IN                 |                              |       |      |
| GPIO1                     | GPI01 0       | IN                 |                              |       |      |
|                           | LI 1          | OUT                |                              |       |      |
| LO 🔍                      | LO 1          | IN                 |                              |       |      |
|                           | RX 0          | OUT                |                              |       |      |
| TX O                      | TX 0          | IN                 |                              |       |      |
| TXEN                      | TXEN 0        | IN                 |                              |       |      |
| MAX22516 I/O PINS         | Eurotion Boos |                    |                              |       |      |
| MAX20546 VO Disa          |               | Enable Pin Control |                              |       |      |
| Register Settings IO-L    | ink I/O Pins  |                    |                              |       |      |
| File Help Options         |               |                    |                              |       |      |
| MAX22516 EV Kit Software  |               |                    |                              | - 0   | ×    |

Figure 3. I/O Pin Tab in the MAX22516 EV Kit GUI

#### UART and GPIO Pin Control (TXEN, TX, RX, LO, GPIO1, GPIO2)

Click the toggle button for each UART control pin or GPIO to set the associated pin high or low. The associated box in the **Read** column for each pin indicates whether the pin is a set high (1) or low (0). If GUI pin control is enabled and the voltage on a pin does not match the setting on the **I/O Pins** tab, a warning box indicates that the pin voltage does not match the requested setting. Ensure that external signals are not connected to the UART controller pins and/or GPIO pins when pin control is enabled in the GUI.

#### Interrupts and Indicators

Other switches in SW2 also allow the GUI to indicate the status of the IRQ, WU/HEART, CRCERR, and RESET/POK pins when the **Read All** button is clicked. Text boxes also appear indicating when IRQ is low (Interrupt Received) or a valid-wake up has been detected (Wake-Up Received).

### **Ordering Information**

| PART           | TYPE   |
|----------------|--------|
| MAX22516EVKIT# | EV Kit |
|                |        |

#Denotes RoHS-compliant.

## MAX22516 EV Kit Bill of Materials

| REF DES     | DNI/DNP | QTY | VALUE            | DESCRIPTION                                               |
|-------------|---------|-----|------------------|-----------------------------------------------------------|
| C1          | -       | 1   | 0.01UF           | CAP; SMT (0603); 0.01UF; 5%; 100V; C0G; CERAMIC           |
| C2, C9      | -       | 2   | 1UF              | CAP; SMT (0603); 1UF; 10%; 50V; X7R; CERAMIC              |
| C3, C5, C8  | -       | 3   | 1UF              | CAP; SMT (0402); 1UF; 10%; 6.3V; X7R; CERAMIC             |
| C4          | -       | 1   | 6.8UF            | CAP; SMT (1206); 6.8UF; 10%; 50V; X5R; CERAMIC            |
| C6, C7      | -       | 2   | 18PF             | CAP; SMT (0402); 18PF; 5%; 50V; C0G; CERAMIC              |
| C10, C11    | -       | 2   | 330PF            | CAP; SMT (0402); 330PF; 10%; 50V; X7R; CERAMIC            |
| C12, C20,   |         |     |                  |                                                           |
| C21, C25,   |         |     |                  |                                                           |
| C27-C31     | -       | 9   | 0.1UF            | CAP; SMT (0402); 0.1UF; 5%; 10V; X7R; CERAMIC             |
| C13, C24,   |         |     |                  |                                                           |
| C26         | -       | 3   | 4.7UF            | CAP; SMT (0402); 4.7UF; 20%; 10V; X5R; CERAMIC            |
| C14         | -       | 1   | 1UF              | CAP; SMT (0603); 1UF; 10%; 16V; X7R; CERAMIC              |
| C15         | -       | 1   | 33UF             | CAP; SMT (2220); 33UF; 20%; 25V; X7R; CERAMIC             |
| C16         | -       | 1   | 3300PF           | CAP; SMT (0402); 3300PF; 10%; 50V; X7R; CERAMIC           |
| C17         | -       | 1   | 1UF              | CAP; SMT (0603); 1UF; 20%; 16V; X7R; CERAMIC              |
| C18         | -       | 1   | 10UF             | CAP; SMT (0805); 10UF; 10%; 10V; X5R; CERAMIC             |
| C19         | -       | 1   | 0.01UF           | CAP; SMT (0201); 0.01UF; 10%; 10V; X7R; CERAMIC           |
|             |         |     | SML-             | DIODE; LED; SML; FULL COLOR; WATER CLEAR LENS; RED-       |
| D4          | -       | 1   | LX0404SIUPGUSB   | GREEN-BLUE; SMT; VF=2.95V; IF=0.1A                        |
| DS1         | -       | 1   | LGL29K-G2J1-24-Z | DIODE; LED; SMARTLED; GREEN; SMT; PIV=1.7V; IF=0.02A      |
|             |         |     |                  | EVKIT PART-CONNECTOR; MALE; THROUGH HOLE; TSW             |
| J1          | -       | 1   | TSW-104-07-L-S   | SERIES; SINGLE ROW; STRAIGHT; 4PINS                       |
|             |         |     |                  | CONNECTOR; MALE; THROUGH HOLE; BREAKAWAY;                 |
| J2          | -       | 1   | PCC02SAAN        | STRAIGHT THROUGH; 2PINS; -65 DEGC TO +125 DEGC            |
| J3, J4, J6, |         |     |                  | CONNECTOR; THROUGH HOLE; TSW SERIES; SINGLE ROW;          |
| J10         | -       | 4   | TSW-103-07-T-S   | STRAIGHT; 3PINS                                           |
|             |         |     |                  | CONNECTOR; FEMALE; SMT; USB MICRO CONNECTOR;              |
| J9          | -       | 1   | ZX62D-AB-5P8(30) | RIGHT ANGLE; 5PINS                                        |
| L1          | -       | 1   | 27UH             | INDUCTOR; SMT; SHIELDED; 27UH; 20%; 0.8A                  |
|             |         |     |                  | INDUCTOR; SMT; MAGNETICALLY SHIELDED; 33UH; TOL=+/-       |
| L2          | -       | 1   | 33UH             | 20%; 1.3A                                                 |
| L3          | -       | 1   | 600              | INDUCTOR; SMT (0805); FERRITE-BEAD; 600; TOL=+/-25%; 0.2A |
|             |         |     |                  | CONNECTOR; MALE; USB; USB A PLUG TO MICRO B PLUG          |
| MISC1       | -       | 1   | 68784-0001       | CABLE ASSY; STRAIGHT; 4PINS-5PINS                         |
| R1          | -       | 1   | 453K             | RES; SMT (0603); 453K; 1%; +/-100PPM/DEGC; 0.1000W        |
| R2          | -       | 1   | 3.09K            | RES; SMT (0402); 3.09K; 1%; +/-100PPM/DEGC; 0.0630W       |
| R3          | -       | 1   | 49.9K            | RES; SMT (0603); 49.9K; 1%; +/-100PPM/DEGC; 0.1000W       |
| R4, R7, R9, |         |     |                  |                                                           |
| R10, R18,   |         |     |                  |                                                           |
| R21, R29,   |         |     |                  |                                                           |
| R35, R36,   |         |     |                  |                                                           |
| R41         | -       | 10  | 10K              | RES; SMT (0402); 10K; 1%; +/-100PPM/DEGC; 0.0630W         |
| R5          | -       | 1   | 412K             | RES; SMI (0603); 412K; 1%; +/-100PPM/DEGC; 0.1000W        |
| R6          | -       | 1   | 73.2K            | RES; SMT (0603); 73.2K; 1%; +/-100PPM/DEGC; 0.1000W       |
| R11         | -       | 1   | 2.2K             | RES; SMT (0402); 2.2K; 1%; +/-100PPM/DEGC; 0.0630W        |
| R12         | -       | 1   | 12K              | RES; SMT (0402); 12K; 1%; +/-100PPM/DEGC; 0.0630W         |
| R13, R15    | -       | 2   | 1K               | RES; SMT (0402); 1K; 1%; +/-100PPM/DEGC; 0.0630W          |
| R14, R22-   |         |     |                  |                                                           |
| R28, R30,   |         |     |                  |                                                           |
| R31, R34,   |         | 45  | 000              | DEC. ONT (0400), 000, 40() 400DDM/DECC. 0.4000/4/         |
| R31-R4U     | -       | 15  | 220              | KES; SWIT (0402); 220; 1%; +/-TUUPPM/DEGC; 0.1000W        |
| K19, K20    | -       | 2   | U                | KES; SIVI (U0U3); U; JUIVIPEK; JUMPEK; U.1UUUW            |

Analog Devices | 8

## MAX22516 EV Kit Bill of Materials (continued)

| REF DES    | DNI/DNP | QTY | VALUE          | DESCRIPTION                                            |
|------------|---------|-----|----------------|--------------------------------------------------------|
| R32, R33   | -       | 2   | 27             | RES; SMT (0201); 27; 1%; +/-200PPM/DEGC; 0.0500W       |
| R42        | -       | 1   | 1K             | RES; SMT (0603); 1K; 1%; +/-100PPM/DEGC; 0.1000W       |
| SU1-SU6    | -       | 6   | SX1100-B       | TEST POINT; JUMPER; STR; TOTAL LENGTH=0.24IN; BLACK;   |
|            |         |     |                | INSULATION=PBT;PHOSPHOR BRONZE CONTACT=GOLD            |
|            |         |     |                | PLATED                                                 |
| SW1        | -       | 1   | 219-5MST       | SWITCH; SPST; SMT; STRAIGHT; 20V; 0.1A; SURFACE MOUNT  |
|            |         |     |                | DIP SWITCH-AUTO PLACEABLE; RINSULATION=1000M OHM       |
| SW2        | -       | 1   | 219-10MST      | SWITCH; SPST; SMT; STRAIGHT; 20V; 0.1A; SURFACE MOUNT  |
|            |         |     |                | DIP SWITCH-AUTO PLACEABLE; RINSULATION=1000M OHM       |
| TP1, TP3-  | -       | 4   | N/A            | TEST POINT; PIN DIA=0.125IN; TOTAL LENGTH=0.445IN;     |
|            |         | 10  | N1/A           | BOARD HOLE=0.063IN; RED; PHOSPHOR BRONZE WIRE SIL;     |
| TP2, TP12- | -       | 16  | N/A            | TEST POINT; PIN DIA=0.125IN; TOTAL LENGTH=0.445IN;     |
| TP26       |         |     |                |                                                        |
| TP6        |         | 1   | 571.0500       | CONNECTOR: FEMALE: THROUGH HOLE: BANANA 4MM RED        |
| 110        | _       | I   | 571-0500       | SOCKET' RIGHT ANGLE: 2PINS                             |
| TP7        | _       | 1   | 571-0100       | CONNECTOR: FEMALE: THROUGH HOLE: BANANA 4MM            |
|            |         | •   |                | BLACK SOCKET; RIGHT ANGLE; 2PINS                       |
| TP9-TP11   | -       | 3   | N/A            | TEST POINT; PIN DIA=0.125IN; TOTAL LENGTH=0.445IN;     |
|            |         |     |                | BOARD HOLE=0.063IN; BLACK; PHOSPHOR BRONZE WIRE        |
|            |         |     |                | SILVER PLATE FINISH;                                   |
| U1         | -       | 1   | MAX22516ATL+   | EVKIT PART - IC; IO-LINK DATA LINK CONTROLLER WITH     |
|            |         |     |                | TRANSCEIVER AND DC-DC; PACKAGE OUTLINE DRAWING:        |
|            |         |     |                | 21-140; PACKAGE LAND PATTERN: 90-0016; PACKAGE CODE:   |
|            |         |     |                | T4055+1C                                               |
| U2         | -       | 1   | MAX17501EATB+  | IC; CONV; ULTRA-SMALL; HIGH-EFFICIENCY; SYNCHRONOUS    |
|            |         |     |                | STEP-DOWN DC-DC CONVERTER; IDFN10-EP                   |
| 03         | -       | 1   | 93LC66B1-I/O1  | IC; EPROM; 4K MICROWIRE SERIAL EEPROM; SU123-6         |
| 04         | -       | Ĩ   | FT2232HL       | IC; MMRY; DUAL HIGH-SPEED USB TO MULTIPURPOSE          |
| V1         |         | 1   | 121417         | CRVSTAL: SMT: 12MH7: 18DE: TOL - +/ 2000M: STADILITY - |
|            | -       | I   |                | +/-30PPM                                               |
| PCB        | _       | 1   | PCB            | PCB:MAX22516                                           |
| D1-D3, D5, | DNP     | 0   | 33V            | DIODE: TVS: SMT (DO-216AA): VRM=33V: IPP=7A            |
| D6         |         | -   |                |                                                        |
| J7         | DNP     | 0   | 09 0431 212 04 | CONNECTOR; MALE; TH; MALE RECEPTACLE; THREADED;        |
|            |         |     |                | PCB SOLDER; STRAIGHT; 4PINS;                           |
| MOD1       | DNP     | 0   | MAX32620FTHR#  | EVKIT PART - MODULE; BOARD ASSEMBLY; THROUGH HOLE;     |
|            |         |     |                | RAPID DEVELOPMENT PLATFORM;                            |
| R8         | DNP     | 0   | 15K            | RES; SMT (0402); 15K; 1%; +/-100PPM/DEGC; 0.1000W      |
| R16, R17   | DNP     | 0   | 1K             | RES; SMT (0402); 1K; 1%; +/-100PPM/DEGC; 0.0630W       |
| VR1        | DNP     | 0   | VC060326A580DP | VARISTOR; TVS; SMT (0603); VB=34.5V; IP=30A            |

## Evaluates: MAX22516

## MAX22516 EV Kit Schematic

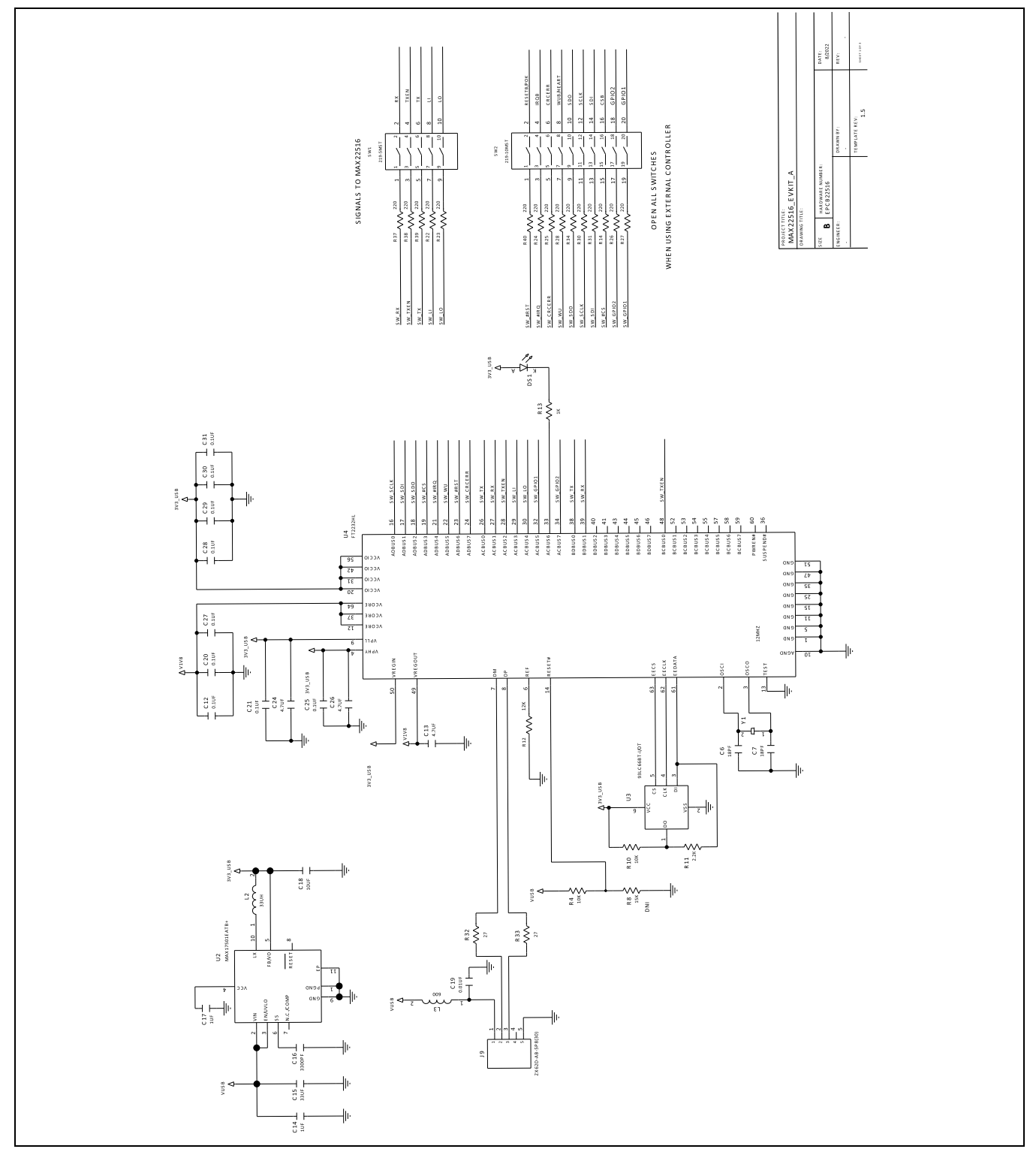

Analog Devices | 10

## Evaluates: MAX22516

## MAX22516 EV Kit Schematic (continued)

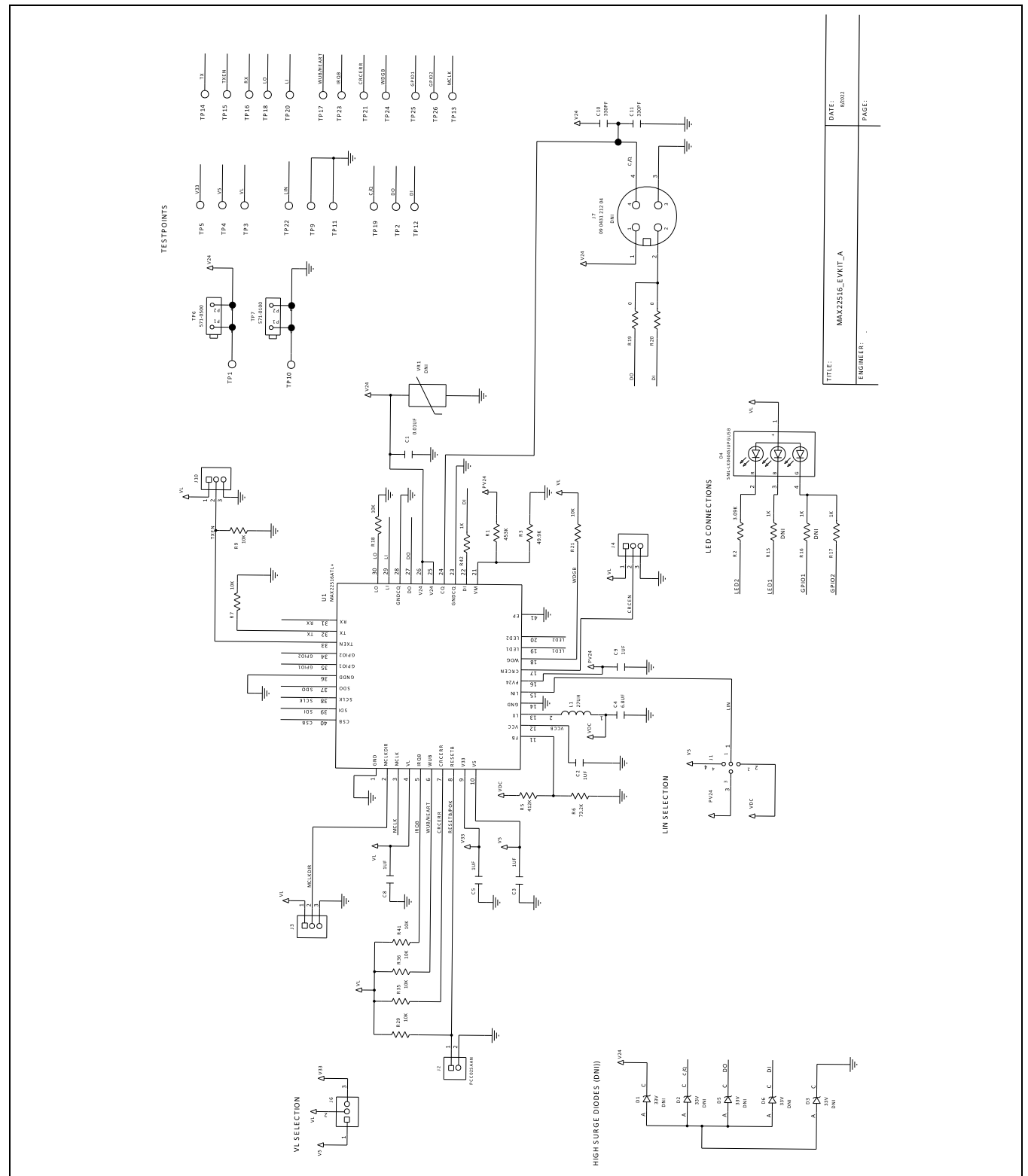

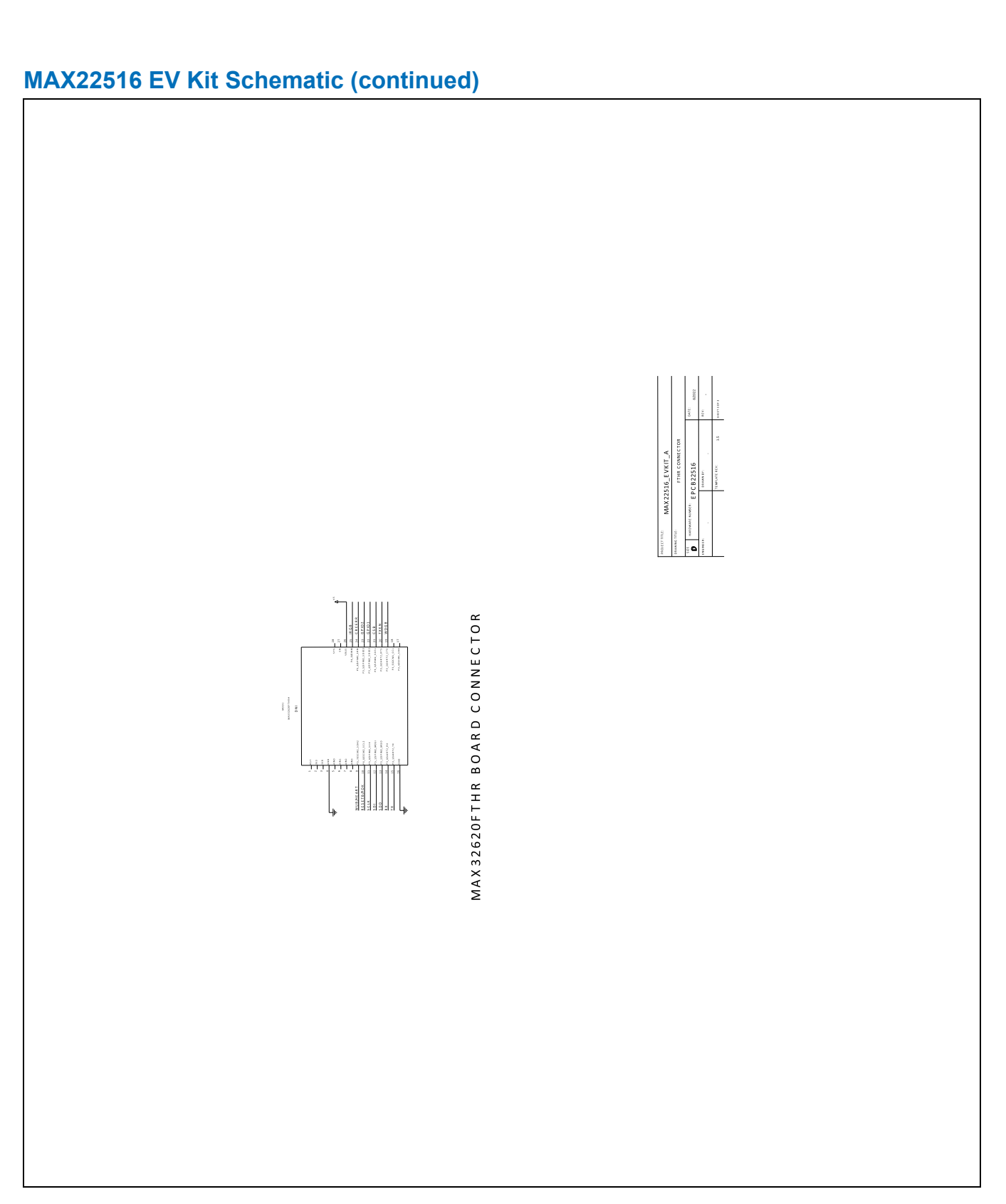

Evaluates: MAX22516

## MAX22516 EV Kit PCB Layout

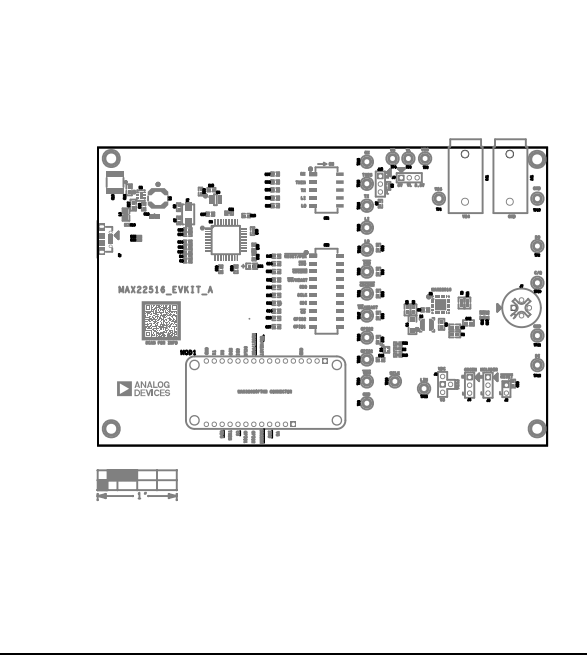

MAX22516 EV Kit Component Placement Guide—Top Silkscreen

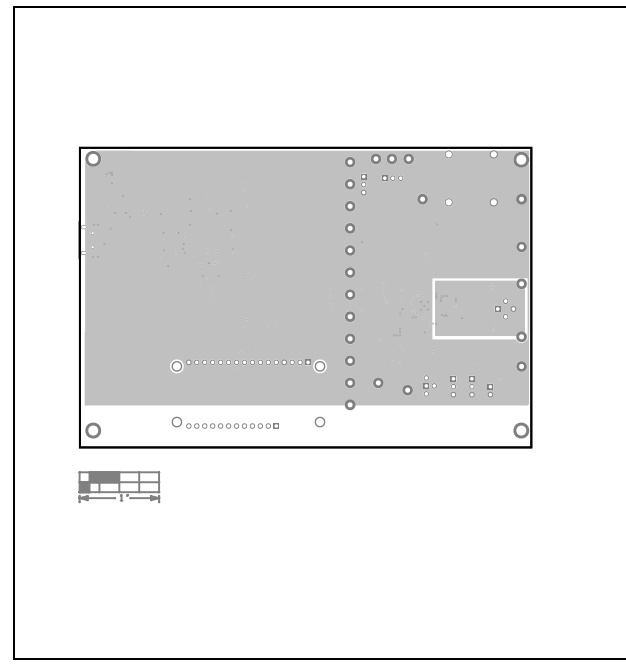

MAX22516 EV Kit PCB Layout—Top

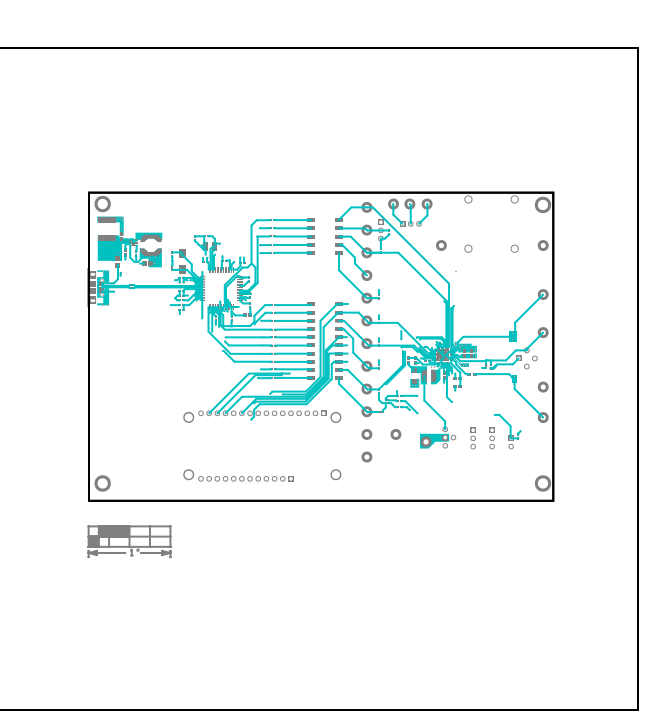

MAX22516 EV Kit PCB Layout—Layer 2

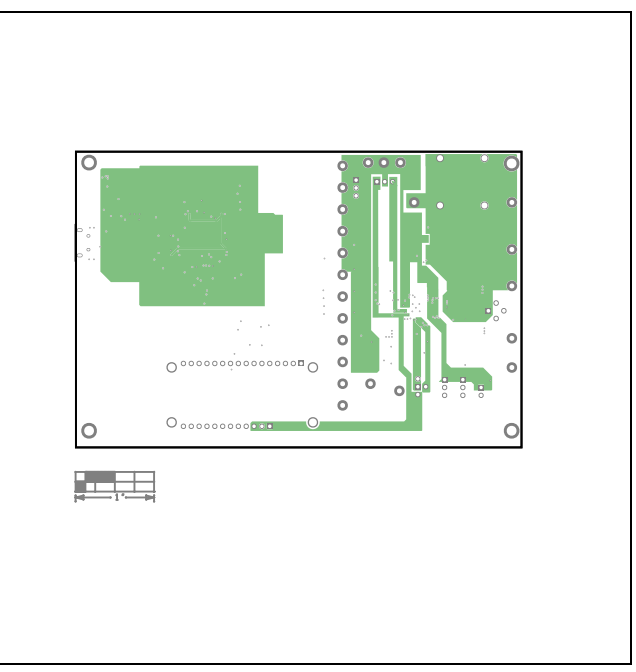

MAX22516 EV Kit PCB Layout—Layer 3

### MAX22516 EV Kit PCB Layout (continued)

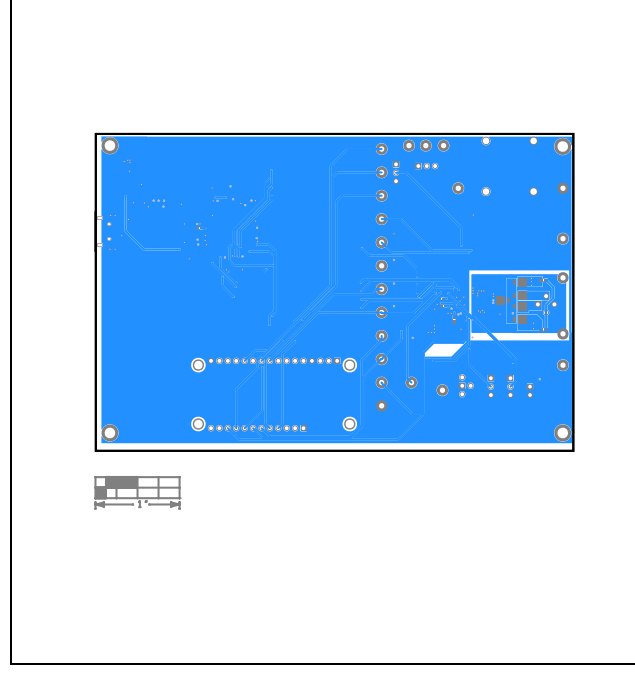

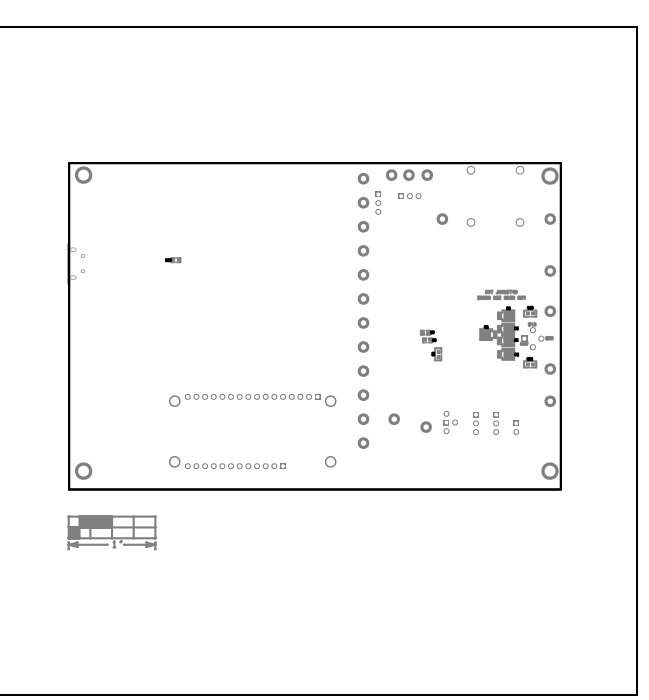

MAX22516 EV Kit PCB Layout—Bottom

MAX22516 EV Kit Component Placement Guide—Bottom Silkscreen

## Evaluates: MAX22516

### **Revision History**

| REVISION<br>NUMBER | REVISION<br>DATE | DESCRIPTION     |   |
|--------------------|------------------|-----------------|---|
| 0                  | 10/23            | Initial release | — |

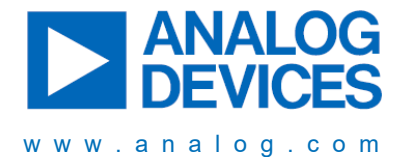

Information furnished by Analog Devices is believed to be accurate and reliable. However, no responsibility is assumed by Analog Devices for its use, nor for any infringements of patents or other rights of third parties that may result from its use. Specifications subject to change without notice. No license is granted by implication or otherwise under any patent or patent rights of Analog Devices. Trademarks and registered trademarks are the property of their respective owners.

# **Mouser Electronics**

Authorized Distributor

Click to View Pricing, Inventory, Delivery & Lifecycle Information:

Analog Devices Inc.:

MAX22516EVKIT#